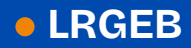

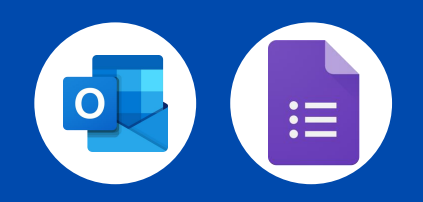

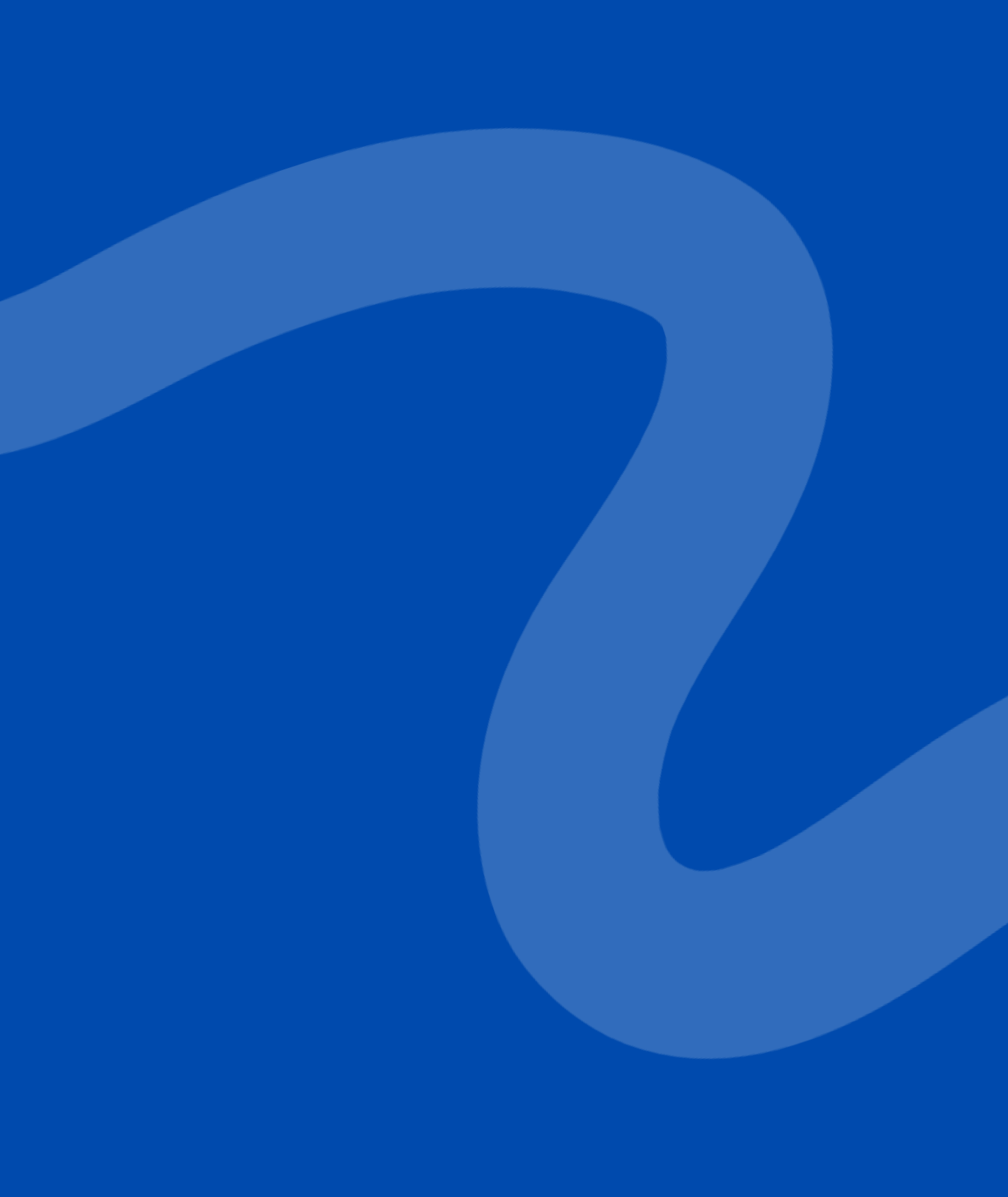

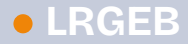

# **DE POUR AJOUTER** VOTRE ÉVÉNEMENT A L'AGENDA PARTAGÉ

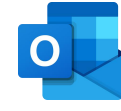

#### SUR LE CALENDRIER OUTLOOK

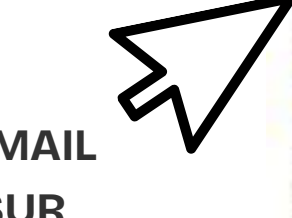

Accepter eu. 12/09/2024 08:56

-

Enzo LINSALATA

DANS VOS MAIL CLIQUEZ SUR "ACCEPTER" POUR AJOUTER LE CALENDRIER À VOTRE ESPACE

Vous êtes invité à partager ce calendrier

À 🗿 Wendy JANNY

i Enzo LINSALATA (e.linsalata@Irgeb.fr) vous a invité à afficher son/sa « CALENDRIER SAISON 2024-2025 » calendrier. Cliquez sur le bouton Accepter ci-dessus.

#### J'aimerais partager mon calendrier avec vous

Enzo LINSALATA (e.linsalata@lrgeb.fr) souhaite partager le calendrier Outlook « CALENDRIER SAISON 2024-2025 » avec vous.

Vous pourrezafficher tous les détails des événements sur ce calendrier.

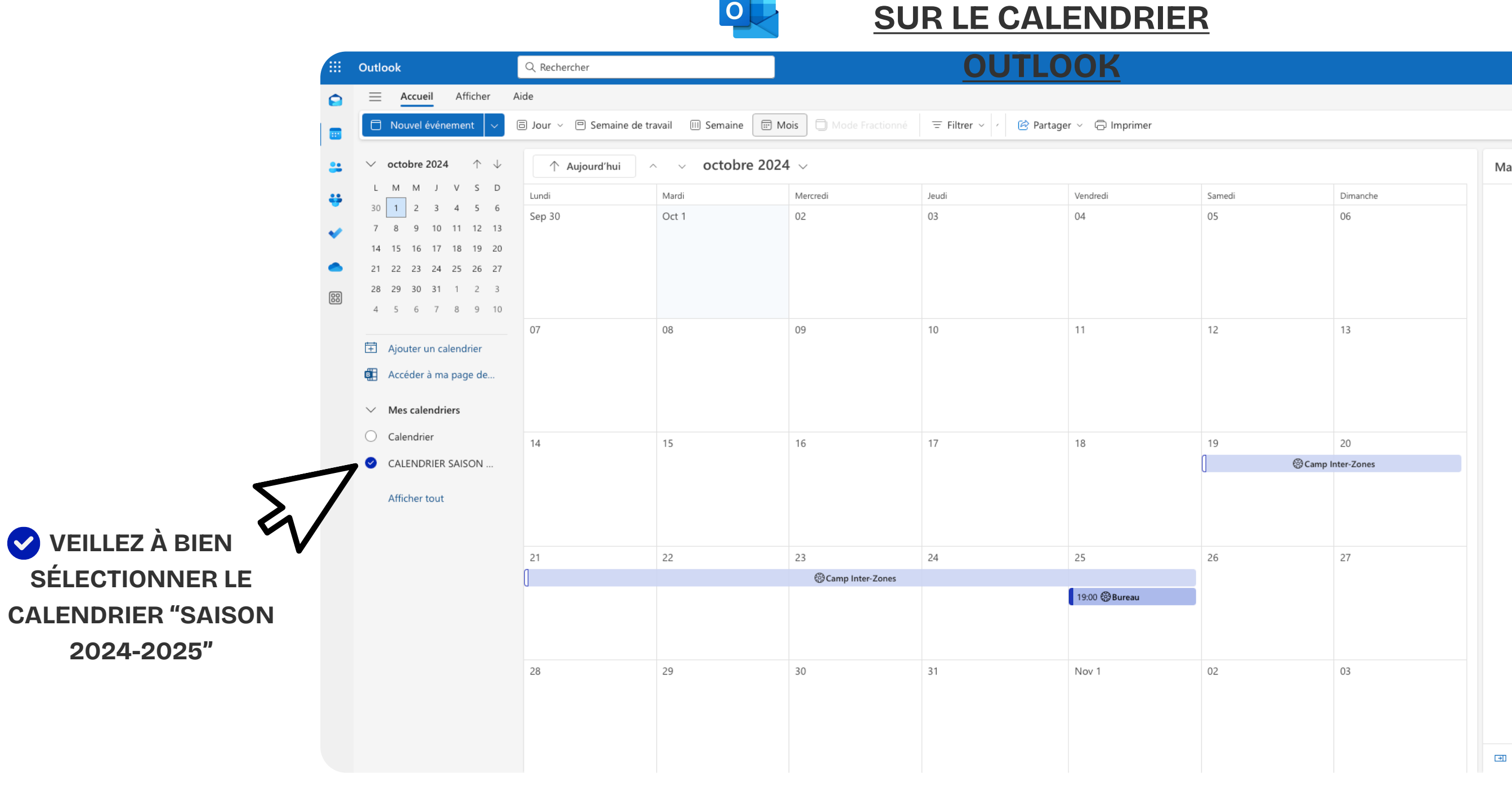

0

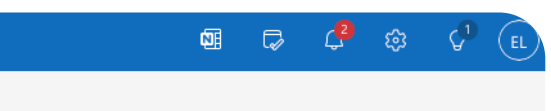

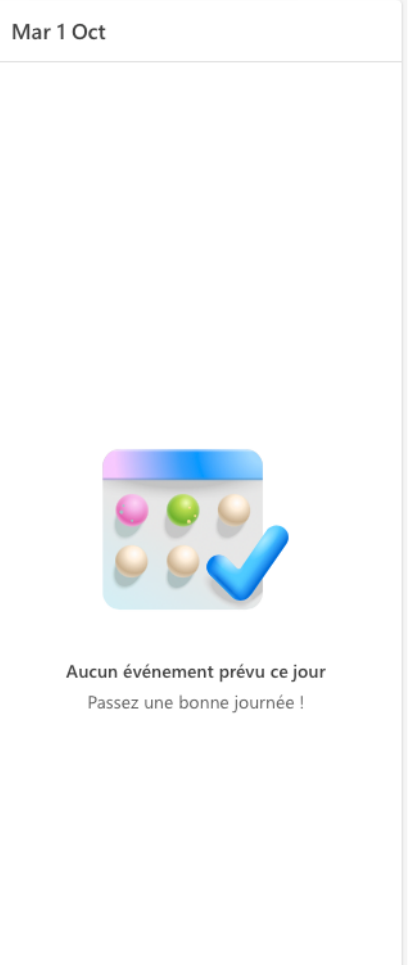

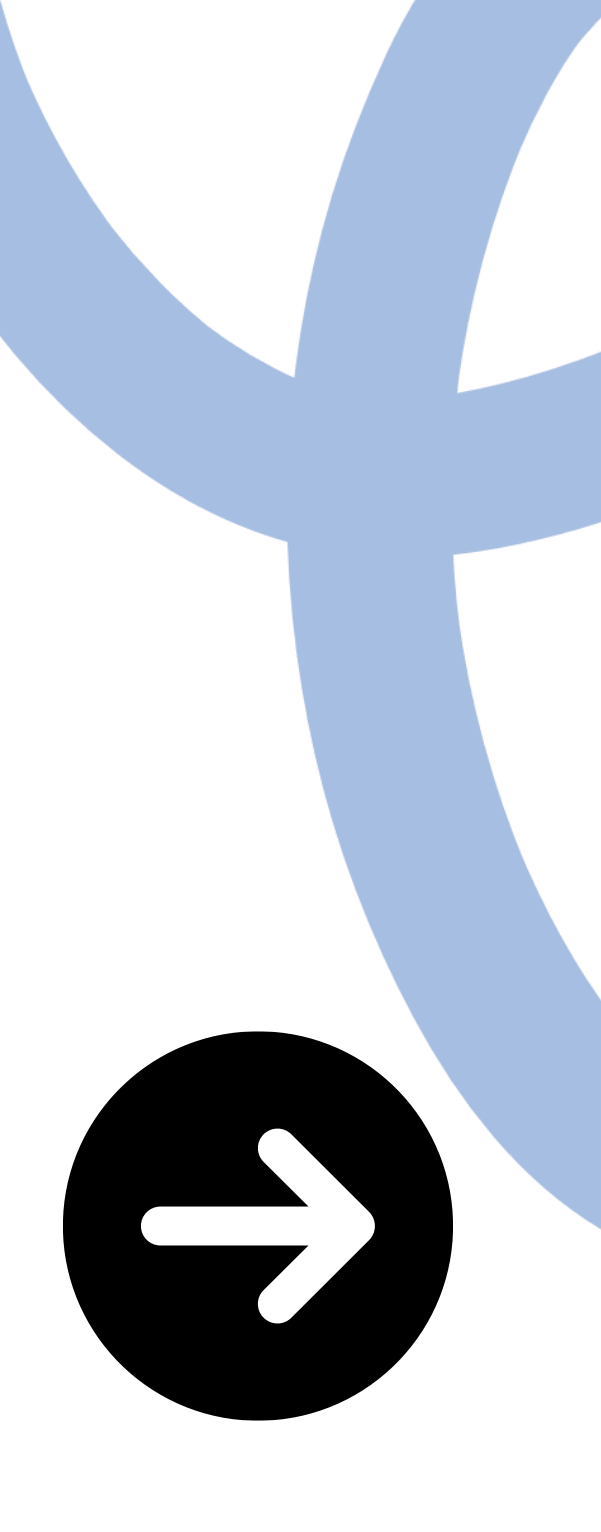

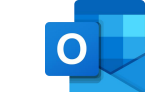

#### **SUR LE CALENDRIER**

|                           |              |            |       |        |       |       |            |              | OLITI OOK     |           |
|---------------------------|--------------|------------|-------|--------|-------|-------|------------|--------------|---------------|-----------|
|                           | #            | $\sim$     | octo  | bre    | 2024  | l     | $\uparrow$ | $\downarrow$ | ↑ Aujourd'hui | ∽ ∨ octob |
|                           |              | L          | М     | М      | J     | V     | S          | D            | Lundi         | Mardi     |
|                           | •            | 30         | 1     | 2      | 3     | 4     | 5          | 6            | Sep 30        | Oct 1     |
|                           | *            | 7          | 8     | 9      | 10    | 11    | 12         | 13           |               |           |
|                           |              | 14         | 15    | 16     | 17    | 18    | 19         | 20           |               |           |
|                           |              | 21         | 22    | 23     | 24    | 25    | 26         | 27           |               |           |
|                           | 88           | 28         | 29    | 30     | 31    | 1     | 2          | 3            |               |           |
|                           |              | 4          | 5     | 6      | 7     | 8     | 9          | 10           |               | 0.0       |
|                           |              | Ť          | Ajou  | iter ( | un ca | lend  | lrier      |              | 07            | 08        |
|                           |              | B.         | Acce  | éder   | à ma  | a pag | ge de      | 2            |               |           |
|                           |              | $\sim$     | Mes   | cale   | endri | ers   |            |              |               |           |
|                           |              | $\bigcirc$ | Cale  | ndri   | er    |       |            |              | 14            | 15        |
| BIEN                      |              |            | CAL   | end    | RIER  | SAIS  | SON        |              |               |           |
| NER LE<br>"SAISON<br>025" | $\checkmark$ |            | Affic | cher t | tout  |       |            |              |               |           |
|                           |              |            |       |        |       |       |            |              | 21            | 22        |
|                           |              |            |       |        |       |       |            |              | [             |           |
|                           |              |            |       |        |       |       |            |              |               |           |

VEILLEZ À BIEN SÉLECTIONNER LE CALENDRIER "SAISON 2024-2025"

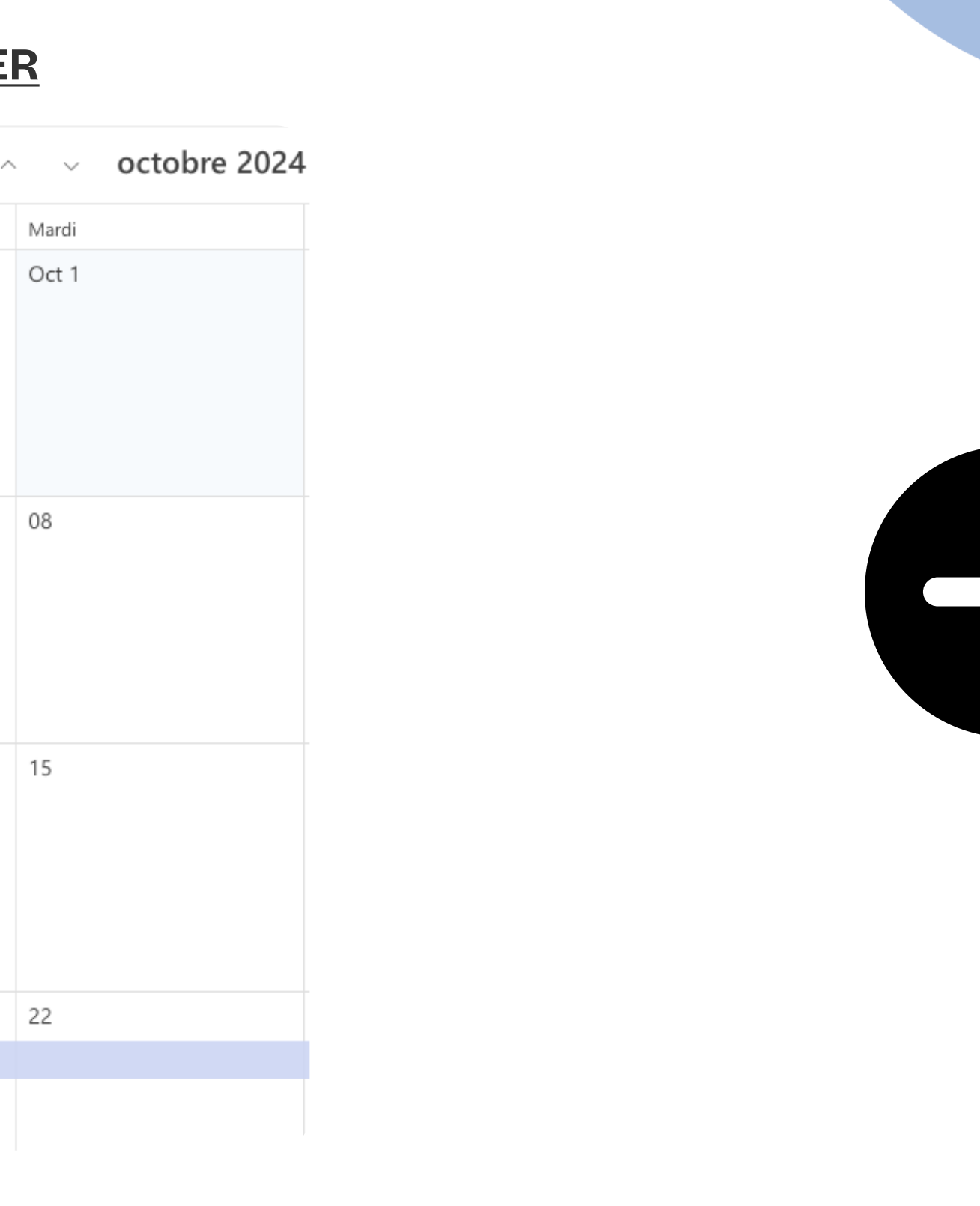

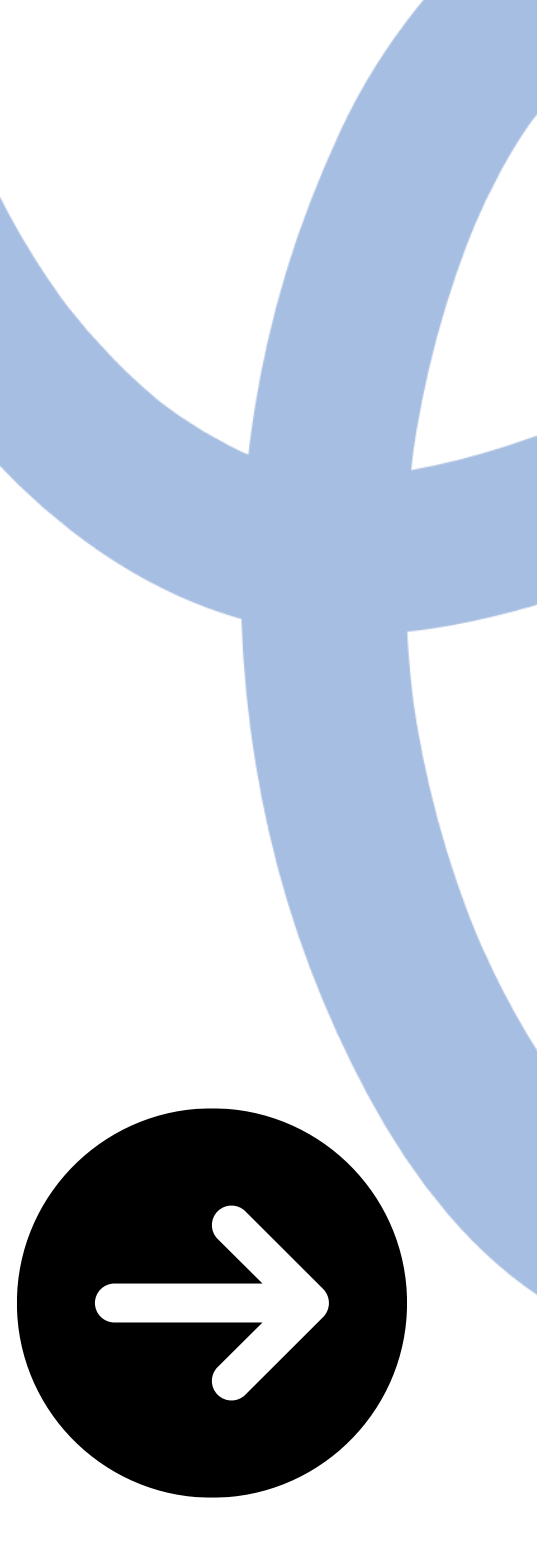

000 ~

**CLIQUEZ SUR "NOUVEL** ÉVÉNEMENT"

|          |                                                   |                  | 0                       | <u>Sl</u>            | JR LE C                   |                         | <u>ER</u> |          |
|----------|---------------------------------------------------|------------------|-------------------------|----------------------|---------------------------|-------------------------|-----------|----------|
|          | Outlook                                           | Q Rechercher     |                         |                      | OU                        | TLOOK                   |           |          |
| <b>•</b> | E Accueil Afficher                                | Aide             |                         |                      |                           |                         |           |          |
|          | 🗇 Nouvel événement 🗸                              | 🗏 Jour 🗸 🖻 Semai | ne de travail 🔲 Semaine | Mois Mode Fractionné | $\equiv$ Filtrer $\sim$ / | 🖄 Partager 🗸 🕞 Imprimer |           |          |
|          | $\checkmark$ octobre 2024 $\uparrow$ $\downarrow$ | ↑ Aujourd'hu     | i ^ ~ <b>octobr</b>     | e 2024 🗸             |                           |                         |           |          |
|          | LMMJVSD                                           | Lundi            | Mardi                   | Mercredi             | Jeudi                     | Vendredi                | Samedi    |          |
|          | 30 1 2 3 4 5 6<br>7 8 9 10 11 12 13               | Sep 30           | Oct 1                   | 02                   | 03                        | 04                      | 05        |          |
|          | 14 15 16 17 18 19 20                              |                  |                         |                      |                           |                         |           |          |
|          | 21 22 23 24 25 26 27                              |                  |                         |                      |                           |                         |           |          |
| 88)      | <b>28 29 30 31</b> 1 2 3                          |                  |                         |                      |                           |                         |           |          |
|          | 4 5 6 7 8 9 10                                    |                  |                         |                      |                           |                         |           |          |
|          | 🗄 Aiouter un calendrier                           | 07               | 08                      | 09                   | 10                        | 11                      | 12        |          |
|          | Accéder à ma page de                              |                  |                         |                      |                           |                         |           |          |
|          |                                                   |                  |                         |                      |                           |                         |           |          |
|          | $\checkmark$ Mes calendriers                      |                  |                         |                      |                           |                         |           |          |
|          | O Calendrier                                      | 14               | 15                      | 16                   | 17                        | 18                      | 19        |          |
|          | CALENDRIER SAISON                                 |                  |                         |                      |                           |                         | [         | Camp Int |
|          | Affisher tout                                     |                  |                         |                      |                           |                         |           |          |
|          | Anicher tout                                      |                  |                         |                      |                           |                         |           |          |
|          |                                                   |                  |                         |                      |                           |                         |           |          |
|          |                                                   | 21               | 22                      | 23                   | 24                        | 25                      | 26        |          |
|          |                                                   | [                |                         | Camp Inter-Zones     |                           |                         |           |          |
|          |                                                   |                  |                         |                      |                           | 19:00 🕲 Bureau          |           |          |
|          |                                                   |                  |                         |                      |                           |                         |           |          |
|          |                                                   | 28               | 29                      | 30                   | 31                        | Nov 1                   | 02        |          |
|          |                                                   | 20               | 23                      | 50                   | 51                        | 1100 1                  | 02        |          |
|          |                                                   |                  |                         |                      |                           |                         |           |          |
|          |                                                   |                  |                         |                      |                           |                         |           |          |
|          |                                                   |                  |                         |                      |                           |                         |           |          |
|          |                                                   |                  |                         |                      |                           |                         |           |          |
|          |                                                   |                  |                         |                      |                           |                         |           |          |

0

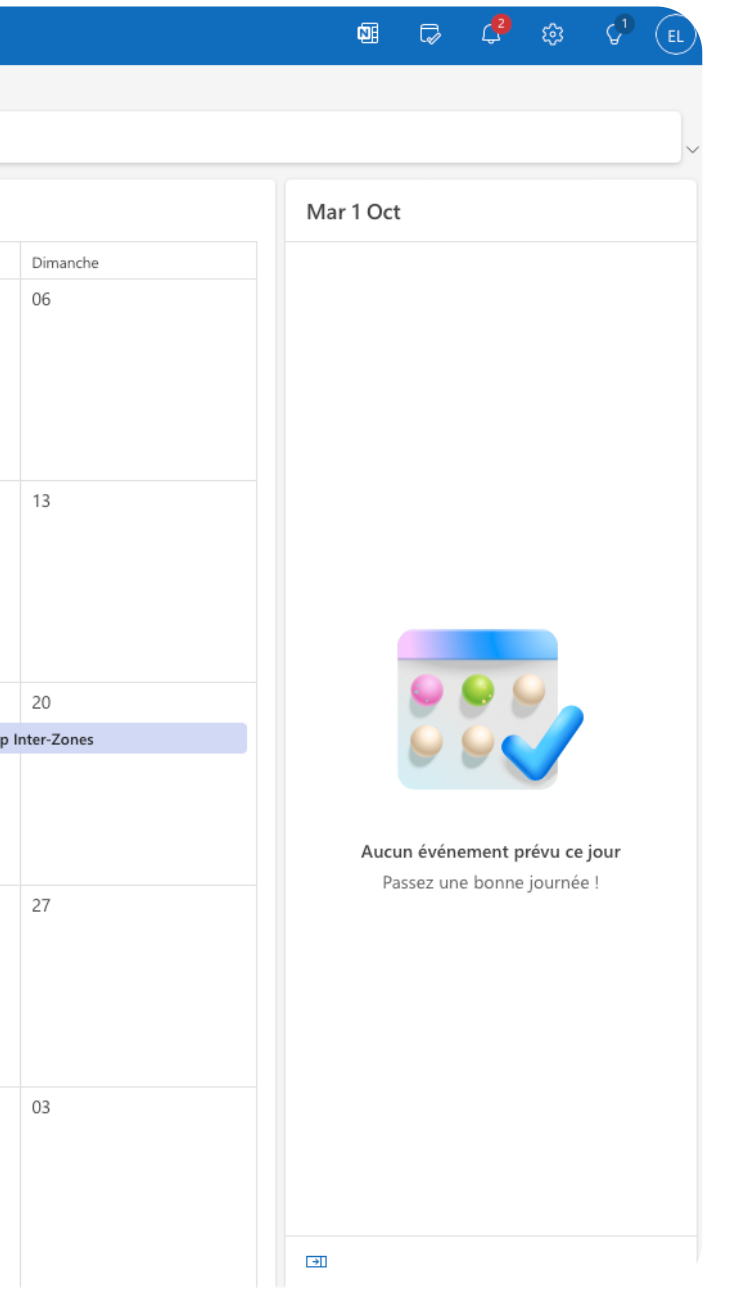

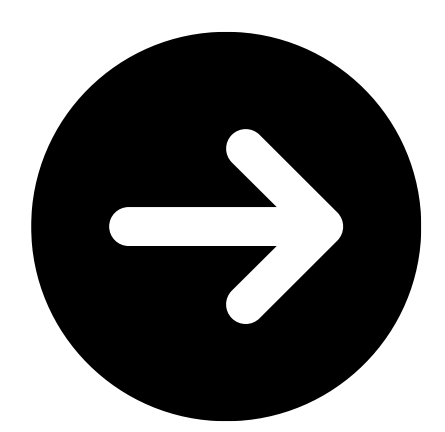

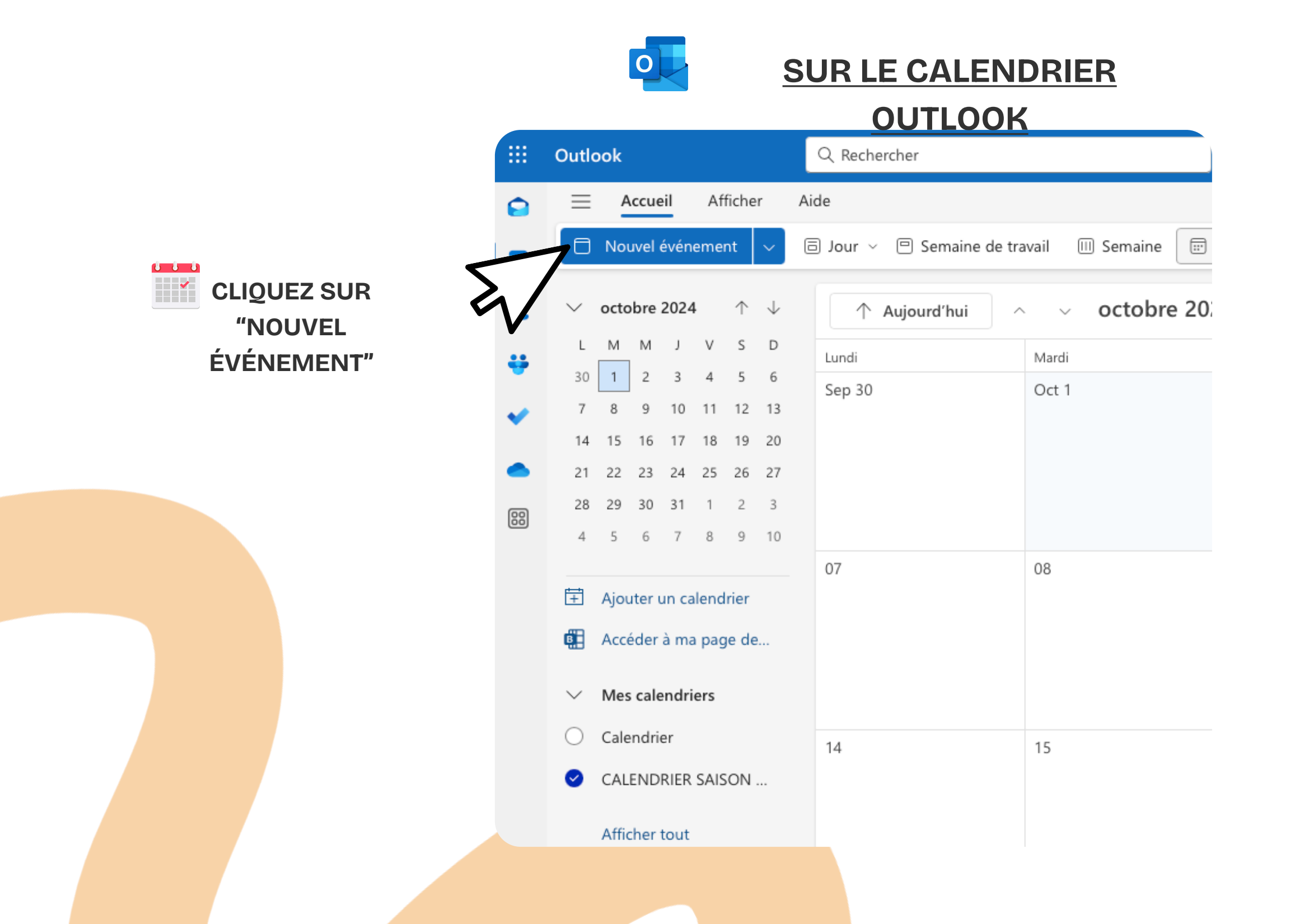

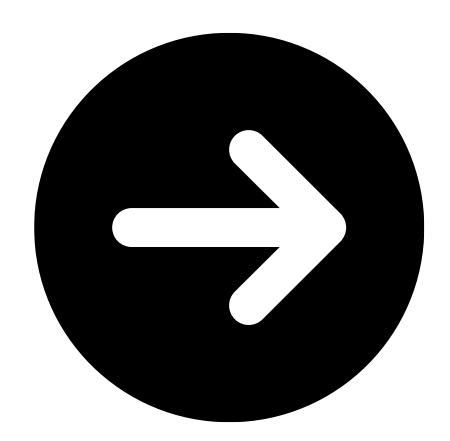

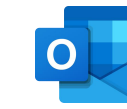

#### SUR LE CALENDRIER OUTLOOK

AFIN D'ENREGISTRER VOTRE ÉVÉNEMENT RENTREZ LE NOM, LA DATE ET LE LIEU PUIS CLIQUEZ SUR "ENREGISTRER"

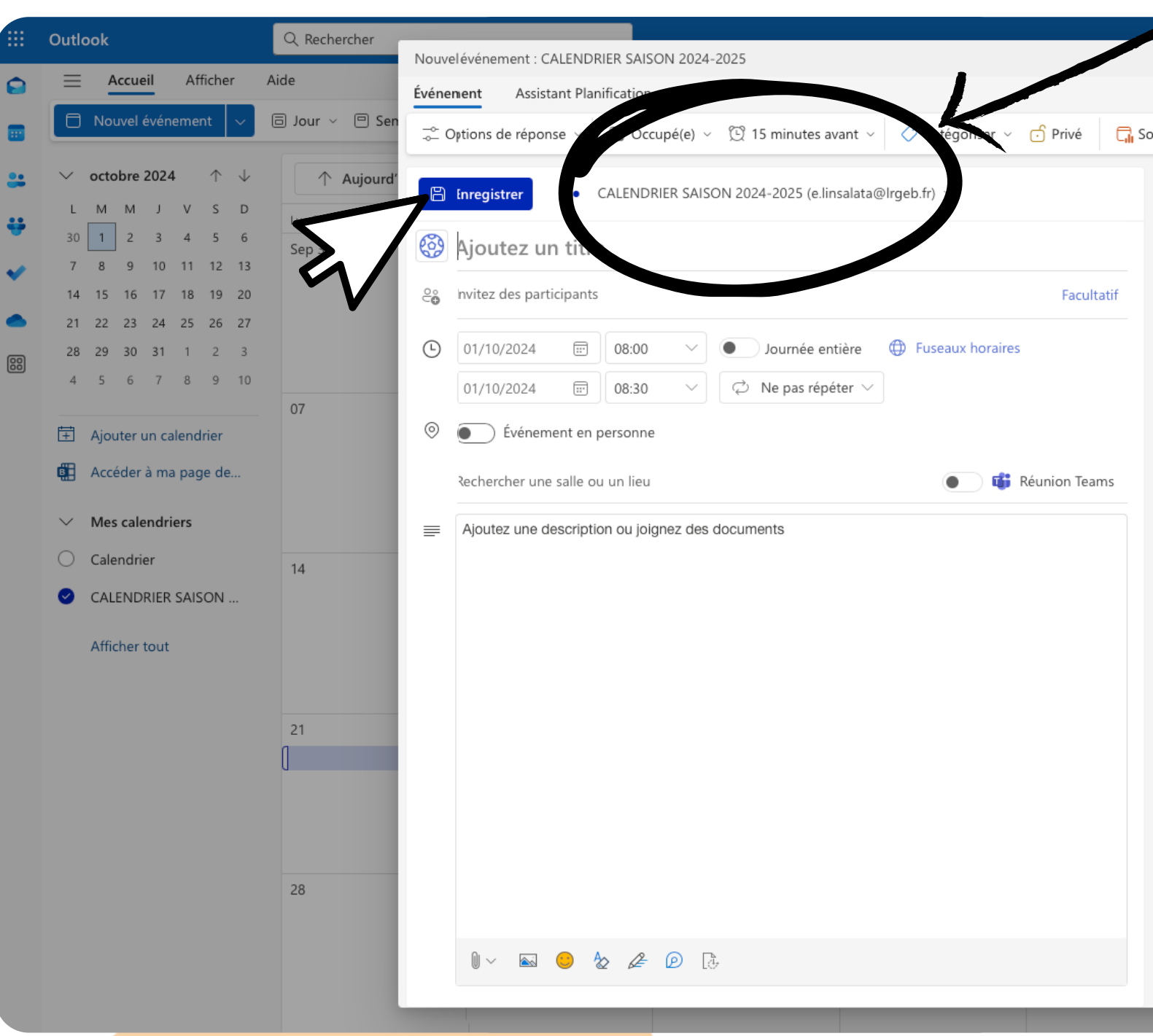

#### VÉRIFIEZ BIEN QUE LE BON AGENDA SOIT SÉLECTIONNÉ

급 Sondage de disponibilité

🔗 Viva Insights

< 🗊 > Mar 01 octobre 2024 ~ 8:00 - 8:30 12

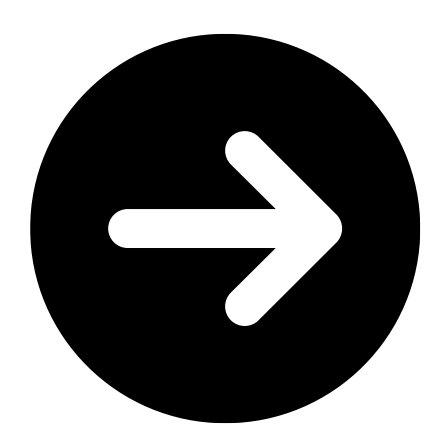

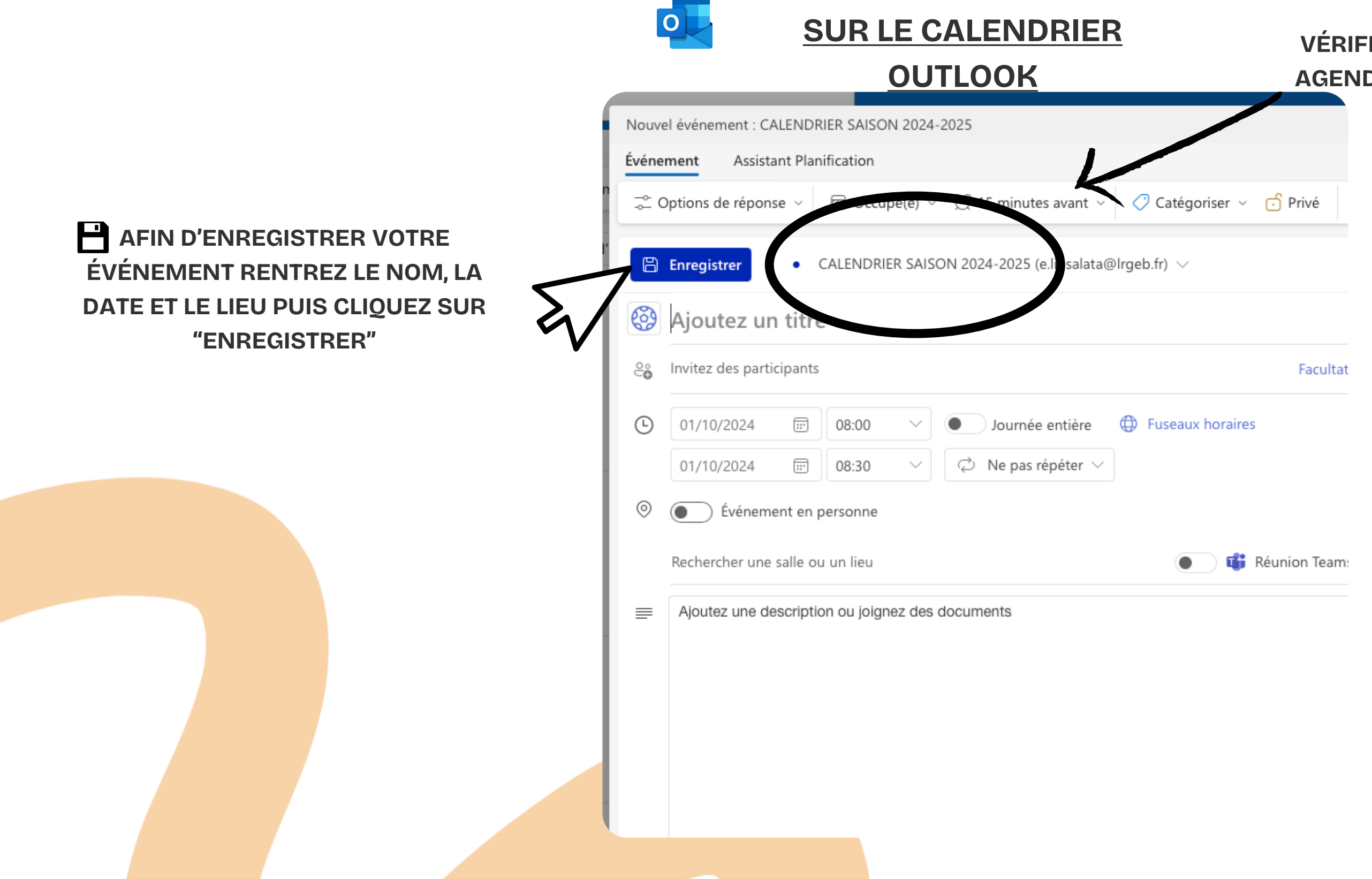

#### VÉRIFIEZ BIEN QUE LE BON **AGENDA SOIT SÉLECTIONNÉ**

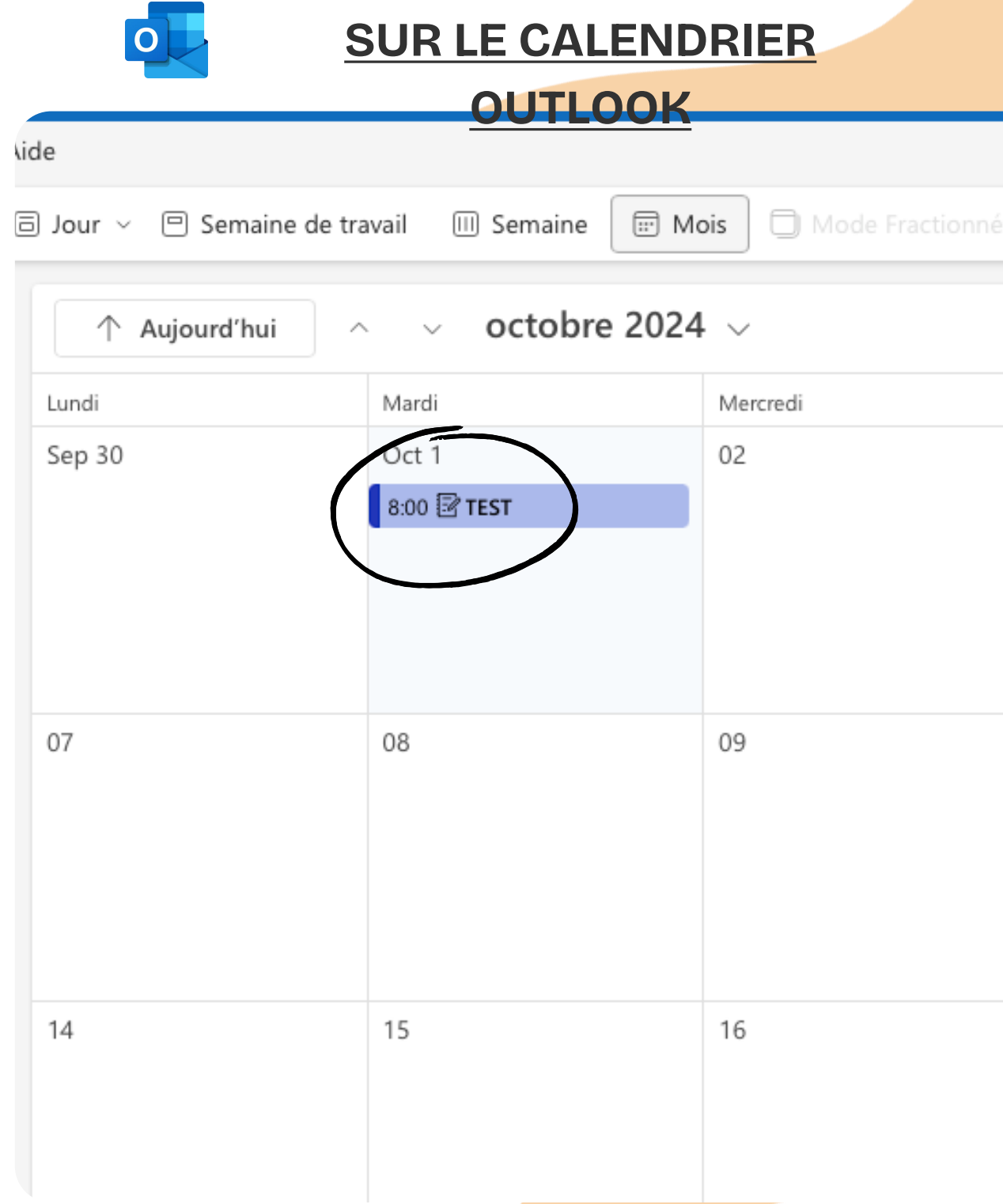

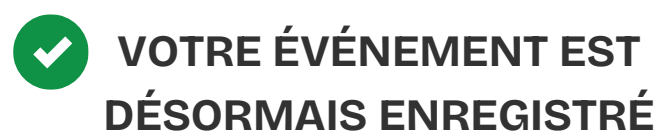

| né  | = |  |
|-----|---|--|
| nné | = |  |
| nné | = |  |
| nné | = |  |
| nné | = |  |
| nné | = |  |
| nné | Ŧ |  |
| nné | Ŧ |  |
| né  | Ξ |  |

| Jeudi |  |
|-------|--|
| 03    |  |
| 10    |  |
| 17    |  |

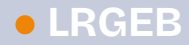

# E POUR SOUMETTRE UNE DEMANDE DE BESOINS

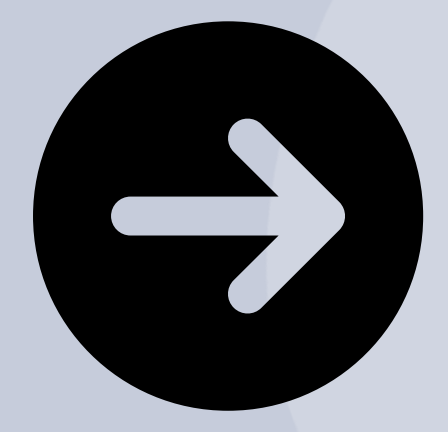

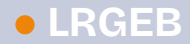

#### CHAQUE BESOIN NÉCESSITE LE RETOUR D'UNE FICHE DES BESOINS.

#### IL EST DE LA RESPONSABILITÉ DE L'ORGANISATEUR DE L'ÉVÈNEMENT DE REMPLIR LA FICHE DANS LES MEILLEURS DÉLAIS (8 SEMAINES AVANT L'ÉVÈNEMENT)

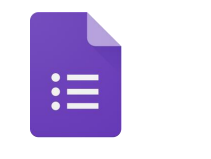

**SUR GOOGLE** 

#### **FORMS**

#### Fiche de besoins "Evénementiel"

12 sept. 2024

A remplir pour toute demande de dotation - Delai de demande : 8 semaines avant l'événement

CLIQUEZ SUR **"DÉMARRER MAINTENANT"** 

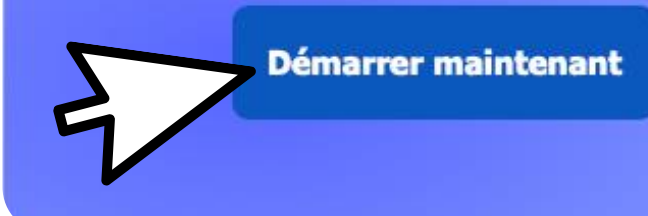

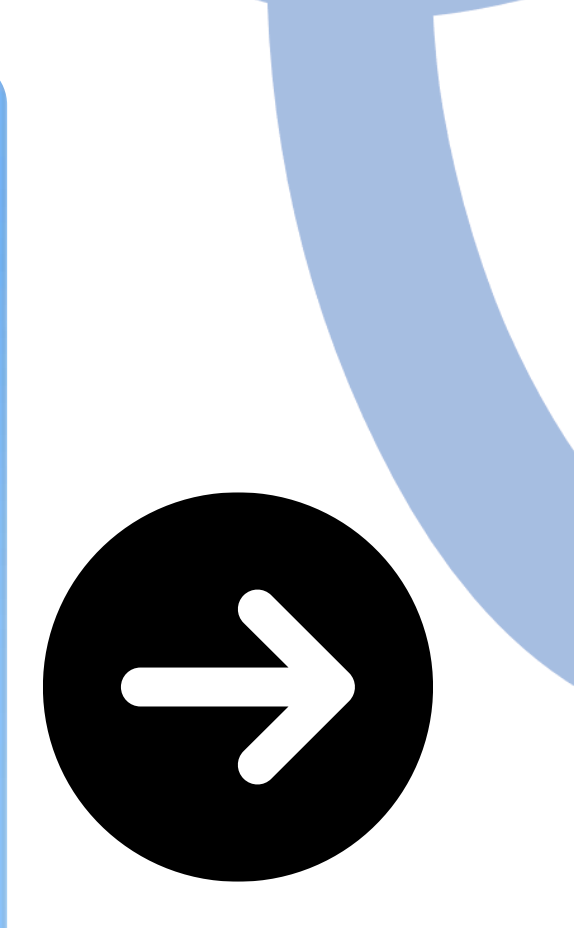

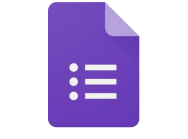

SUR GOOGLE

**FORMS** 

#### Fiche de besoin

12 sept. 2024

A remplir pour toute demande de dotation - Delai de de

CLIQUEZ SUR **"DÉMARRER MAINTENANT"** 

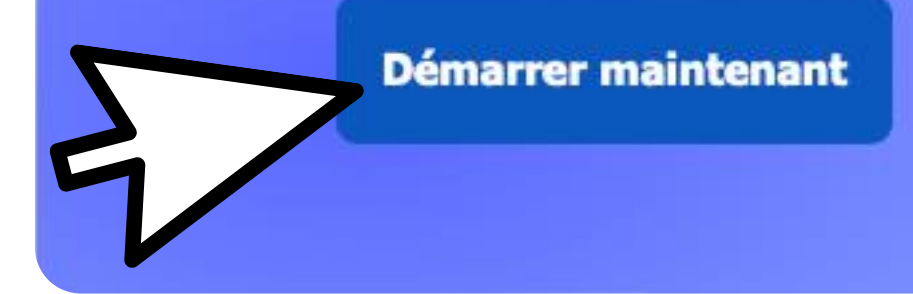

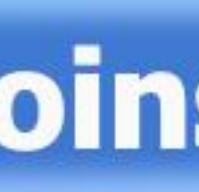

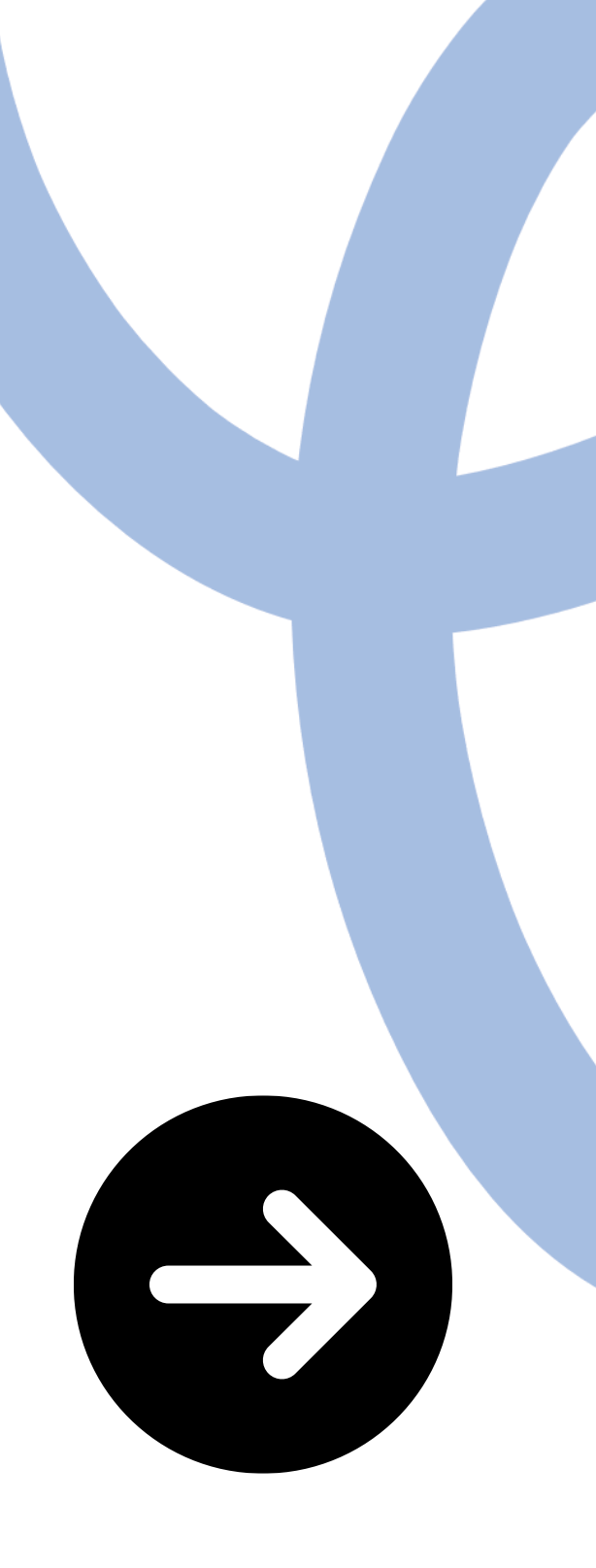

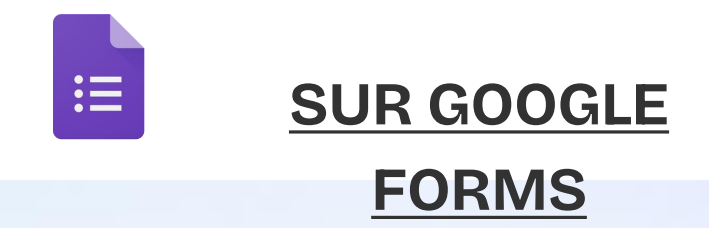

#### Fiche de besoins "Evénementiel"

Bonjour, Enzo. Lorsque vous soumettez ce formulaire, le propriétaire verra votre nom et votre adresse e-mail.

\* Obligatoire

1. NOM DE L'EVENEMENT \*

Entrez votre réponse

2. DATE DE L'EVENEMENT \*

Entrez la date (dd/MM/yyyy)

3. LIEU DE L'EVENEMENT \*

Entrez votre réponse

REMPLISSEZ VOS INFORMATIONS

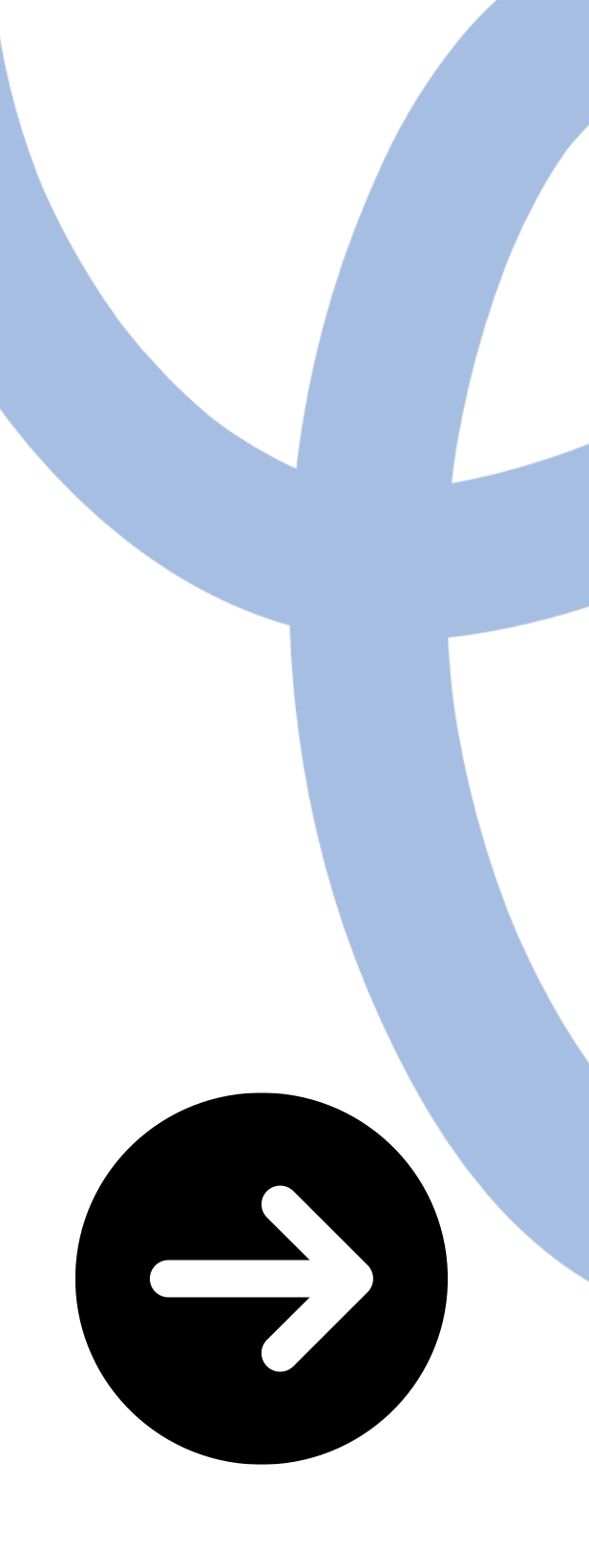

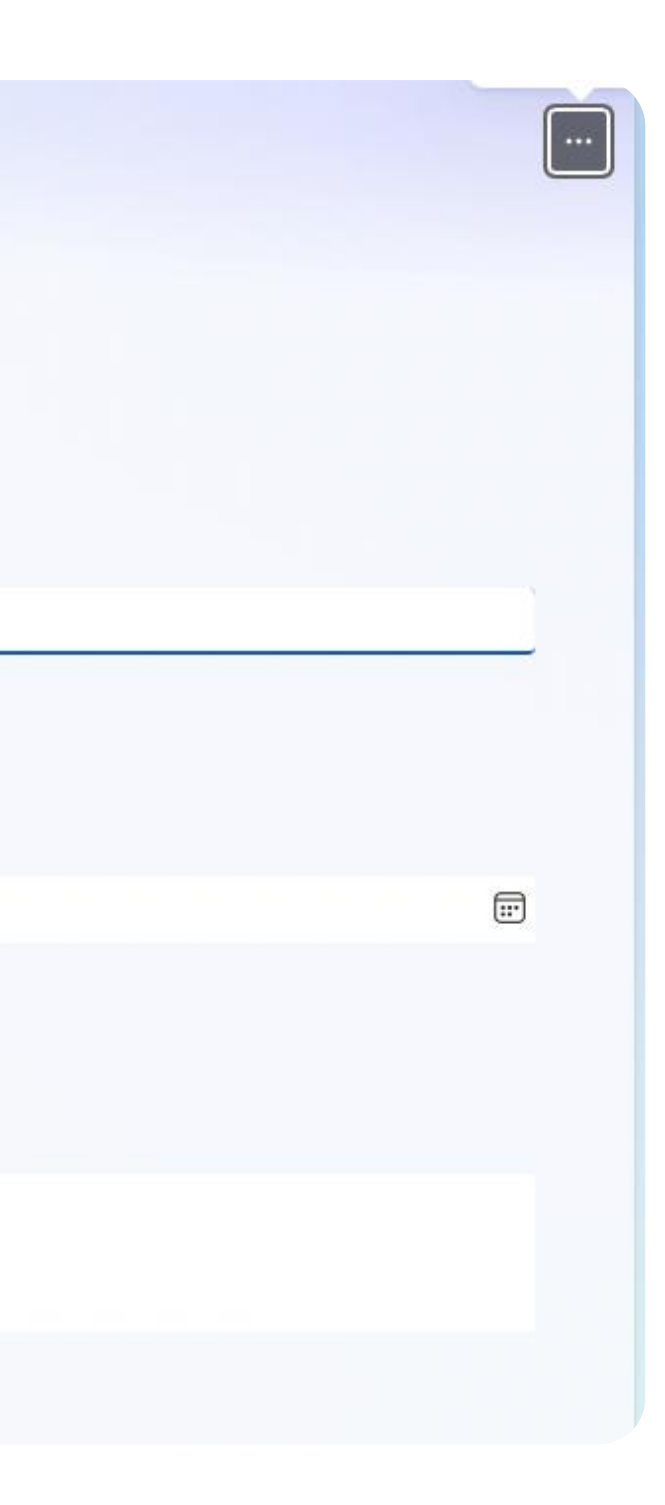

|                                                                                                    | SUR GOOGLE                                         |
|----------------------------------------------------------------------------------------------------|----------------------------------------------------|
| 9. TYPE DE COMMUNICATION * Par quel biais souhaitez-vous que l'on o Réseaux sociaux (Facebook, Insta Emailing Affiches Autre | FORMS<br>communique sur votre événement<br>agram,) |
| 10. TYPE DE BESOINS *   T-shirts  Sacs  Gourdes  Autre                                                                       |                                                    |
| 11. TYPE DE MODELE * Dans le cas d'une demande d'objet, co HOMME FEMME ENFANT UNISEX                                         | cher la case "UNISEX"                              |

CHOISISSEZ LE TYPE DE COMMUNICATION, LE TYPE DE BESOIN ET LE TYPE DE MODÈLE SOUHAITÉS POUR CET ÉVÉNEMENT

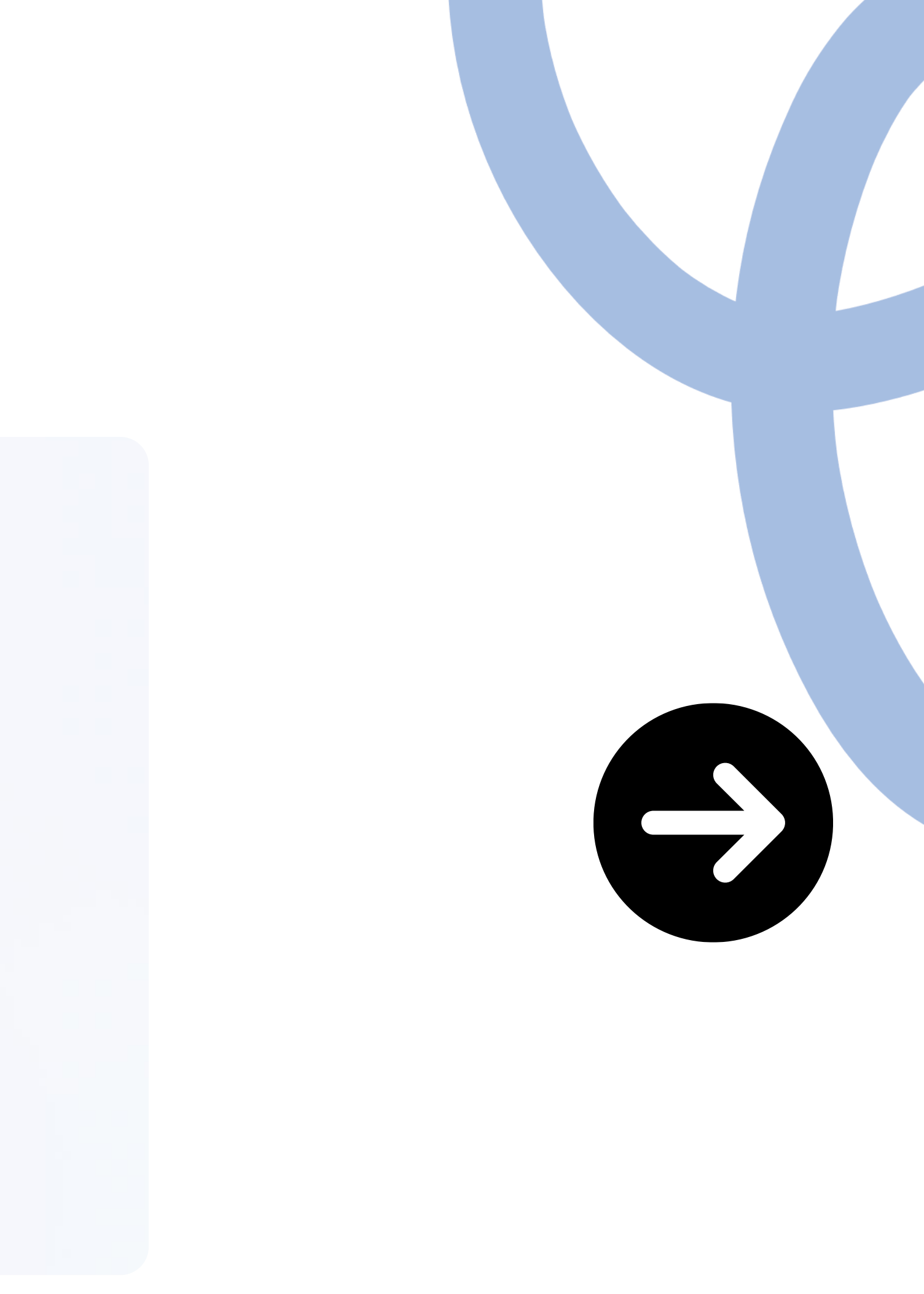

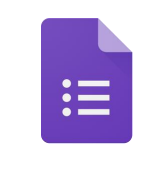

#### SUR GOOGLE FORMS

#### 12. COLORIS \*

Si vous n'avez pas de préférence, merci de préciser "SANS"

Entrez votre réponse

#### **13. COMMENTAIRES**

Logo spécifique de l'événement, objet particulier non listé, commande mixte (modèles homme/femmes/enfants/objets), si email sélectionné dans la rubrique "TYPE DE COMMUNICATION" préciser quelle est la cible (clubs, licenciés, etc)

Entrez votre réponse

Recevoir un accusé de réception de mes réponses

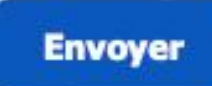

CHOISISSEZ LE COLORIS, AJOUTEZ DES COMMENTAIRES SI VOUS AVEZ DES DEMANDES SPÉCIFIQUES

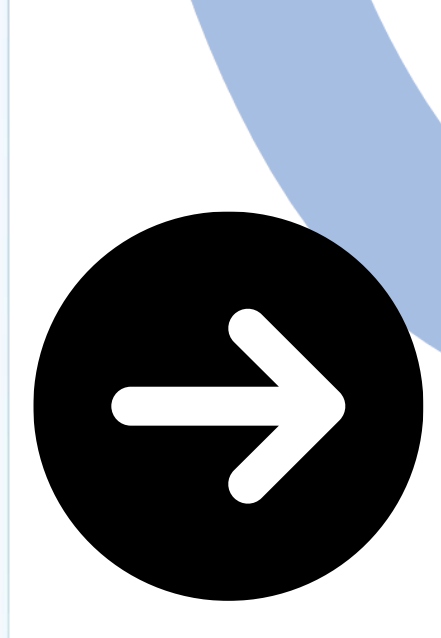

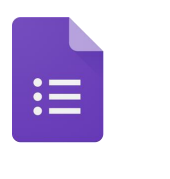

SUR GOOGLE FORMS

#### **13. COMMENTAIRES**

Logo spécifique de l'événement, objet particulier n "TYPE DE COMMUNICATION" préciser quelle est la

Entrez votre réponse

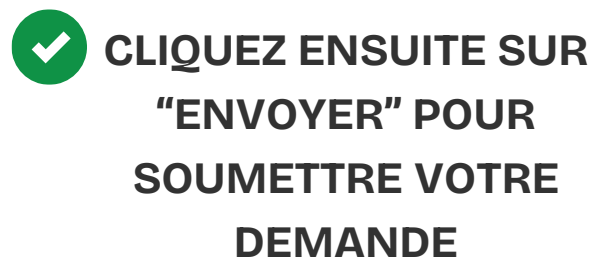

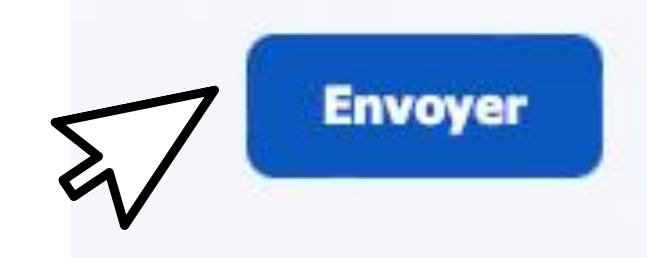

Recevoir un accusé de réception de me